# **Google API Address Validation**

(i) IMPORTANT - Only Australian addresses can be looked up through Google Address Validation on the Commerce Vision platform.

### Step-by-step guide

#### 1. Go to: https://console.cloud.google.com/

Creating a google API key for use with Google address validation.

#### Using API Keys

This guide shows how to create, restrict, and use your API Key for Google Maps Platform.

#### Before you begin

Before you start using the Places API, you need a project with a billing account and the Places API enabled. To learn more, see Set up in Cloud Console.

#### Creating API keys

The API key is a unique identifier that authenticates requests associated with your project for usage and billing purposes. You must have at least one API key associated with your project.

To create an API key:

1. Go to the APIs & Services > Credentials page.

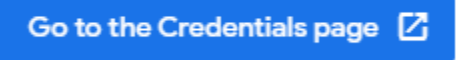

#### Go to the Credentials page

- 1. On the Credentials page, click Create credentials > API key.
- The **API key created** dialog displays your newly created API key. 2. Click **Close**.
- The new API key is listed on the **Credentials** page under **API keys**. (Remember to restrict the API key before using it in production.)

Once your API is created you will need to **restrict the API** to your website URL and any associated Stage sites so it cannot be used for unauthorized use.

### Restricting API keys

Restricting API Keys adds security to your application by ensuring only authorized requests are made with your API Key. We strongly recommend that you follow the instructions to set restrictions for your API Keys. For more information, see API Key best practices.

To restrict an API key:

#### 1. Go to the APIs & Services > Credentials

Go to the Credentials page

1. Select the API key that you want to set a restriction on. The API key property page appears.

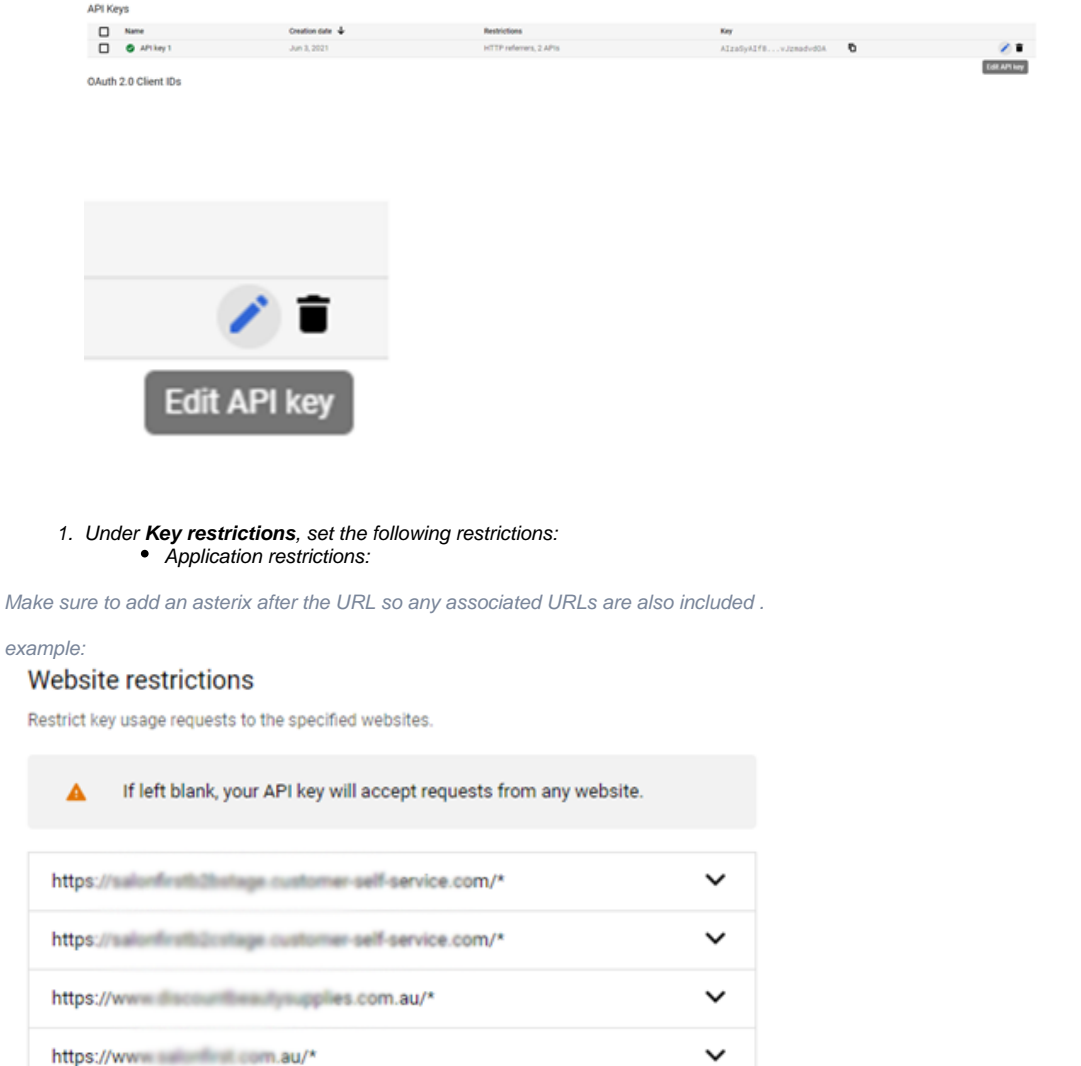

API restrictions:

ADD AN ITEM

- a. Click Restrict key.
- b. Select Places API from Select APIs dropdown. If the Places API is not listed, you need to enable it.
- c. Select Maps Javascript API from Select APIs dropdown. If the Places API is not listed, you need to ena
- ble it.
- 1. To finalize your changes, click Save.
- If the API is still not providing the right access please add the Commerce Vision helpdesk gmail account and provide access so we can configure as required.

| 0        | Google Maps Platform | APIs & Services                                                                                                    |        |  |  |
|----------|----------------------|----------------------------------------------------------------------------------------------------|--------|--|--|
| ×        | Overview             |                                                                                                    |        |  |  |
| RPI      | APIs & Services      | Find the right map products                                                                                                    |        |  |  |
| L        | Metrics              | Discover what tools you need to transform your maps and location-based experiences. Is this page helpful?                                                                                                    |        |  |  |
|          | Quotas               | FILTER HARS PLACES ROUTES ENVIRONMENT ENABLED DISABLED                                                                                                    |        |  |  |
| 0+       | Keys & Credentials   |                                                                                                    |        |  |  |
| <u>.</u> | Support              | Aprila View AP1     ENABLE     Map Tiles AP1     ENABLE     Maps Datasets AP1     ENABLE       Get 3D cinematic video of clarge     2D 3D and Street View files for building immarging visualizations     Use wur num openential data with Gorole Mans Platform APIs                                                                                                    |        |  |  |
| 日含       | Solution Library     | occordinations record of places and places and places a |        |  |  |
| Ø        | Map Management       | MAPS III Quides (2 MAPS III Quides (2 MAPS                                                                                                    |        |  |  |
| Ø        | Map Styles NEW       |                                                                                                    |        |  |  |
| ۲        | Datasets             | Apps Elevation API ENABLE 💓 Maps Embed API ENABLE 🚺 Maps JavaScript API DISABLE                                                                                                    |        |  |  |
|          |                      | Elevation data for any point in the world. Make places easily discoverable with interactive Google Maps. Maps for your website                                                                                                    |        |  |  |
|          |                      | MAPS III Guides (2 MAPS III Guides (2 MAPS III Guides (2 MAPS III Metrics III Guides (2                                                                                                    |        |  |  |
|          |                      |                                                                                                    |        |  |  |
|          |                      | And A A A A A A A A A A A A A A A A A A                                                                                                    |        |  |  |
|          |                      | Maps for your native Android app. Maps for your native IOS app. Simple, embeddable map image with minimal code.                                                                                                    |        |  |  |
|          |                      | MAPS BOUIdes (2 MAPS BOUIdes (2 MAPS BOUIdes (2 MAPS                                                                                                    |        |  |  |
|          |                      |                                                                                                    |        |  |  |
|          |                      | Street View Publish API FNARLE 🛧 Street View Static API FNARLE                                                                                                    |        |  |  |
|          |                      | Publishes 360 photos to Google Maps, along with position, orientation, Real-world imagery and panoramas.                                                                                                    |        |  |  |
|          |                      | and connectivity metadata                                                                                                    |        |  |  |
| ď        | Release Notes        | MAPS MILLOUVES C. MAPS MILLOUVES C.                                                                                                    |        |  |  |
| <1       |                      |                                                                                                    |        |  |  |
|          |                      |                                                                                                    |        |  |  |
|          |                      |                                                                                                    |        |  |  |
| 0        | Google Maps Platform |                                                                                                    |        |  |  |
|          | obogie maps riation  |                                                                                                    | Contra |  |  |
| ¢        | Overview             | Find the right map products                                                                                                    |        |  |  |
|          | Metrics              | Discover what tools you need to transform your maps and location-based experiences. Is this page helpful? 🗗 🖓                                                                                                    |        |  |  |
|          | Quotas               | FILTER: MAPS VIRONMENT ENABLED DISABLED                                                                                                    |        |  |  |
| 0+       | Keys & Credentials   |                                                                                                    |        |  |  |
| :        | Support              | Address Validation API     ENABLE     Geocoding API     ENABLE     Geocoding API     ENABLE     Commit between addresses to unificities                                                                                                    |        |  |  |
| 晗        | Solution Library     | addresses. Location oata from cell towers and WH indees.                                                                                                    |        |  |  |
| n        | Map Management       | PLACES III Metrics III Guides (2 PLACES III Guides (2 PLACES III))))))))))))))))))))))))))))))))))                                                                                                    |        |  |  |
| Ø        | Map Styles NEW       |                                                                                                    |        |  |  |
| ۲        | Datasets             | Places API DISABLE Places API (New) DISABLE TIME ZONE API ENABLE                                                                                                    |        |  |  |
|          |                      | Get detailed information about 100 million places Time zone data for anywhere in the world.                                                                                                    |        |  |  |
|          |                      | PLACES 11, Metrics III: Guides (2 PLACES 11, Metrics III: Guides (2 PLACES 11, Metrics III: Guides (2                                                                                                    |        |  |  |
|          |                      |                                                                                                    |        |  |  |
|          |                      |                                                                                                    |        |  |  |
|          |                      |                                                                                                    |        |  |  |
|          |                      |                                                                                                    |        |  |  |
|          |                      |                                                                                                    |        |  |  |

CV support gmail: commercevision.helpdesk2@gmail.com

How to add CV support: https://support.google.com/googleapi/answer/6158846?hl=en#zippy=%2Cadd-project-members

Once you have the API key, in the CMS, go to Settings Feature Management Delivery Address Lookup Provider Feature Settings Google . Enter the Google API Key and Store Location Google API Maps URL.

| Configuration            | Google Address Lookup Service Uri *          |
|--------------------------|----------------------------------------------|
| Settings                 | https://maps.googleapis.com/maps/api/js?key= |
| Specify the settings for |                                              |
| ooogie                   | API Key *                                    |
|                          |                                              |
|                          | ?                                            |
|                          |                                              |
|                          |                                              |

### Additional Information

If you're using a version before 4.40, then head to Setting Settings Google Merchant Settings to fill in the Google lookup details

| Minimum Version Requirements | ** ** **          |
|------------------------------|-------------------|
| Prerequisites                |                   |
| Self Configurable            | Yes / No          |
| Business Function            |                   |
| BPD Only?                    | Yes / No          |
| B2B/B2C/Both                 | B2B / B2C / Both  |
| Third Party Costs            | n/a or Fees apply |

## Related help

- Google API Address Validation
  Google Tag Manager & Analytics
  Google Sign In
  Google Shopping Product Feeds